Hoe Recupel – Auvibel – Bebat belastingen toevoegen op de Ariba factuur ?

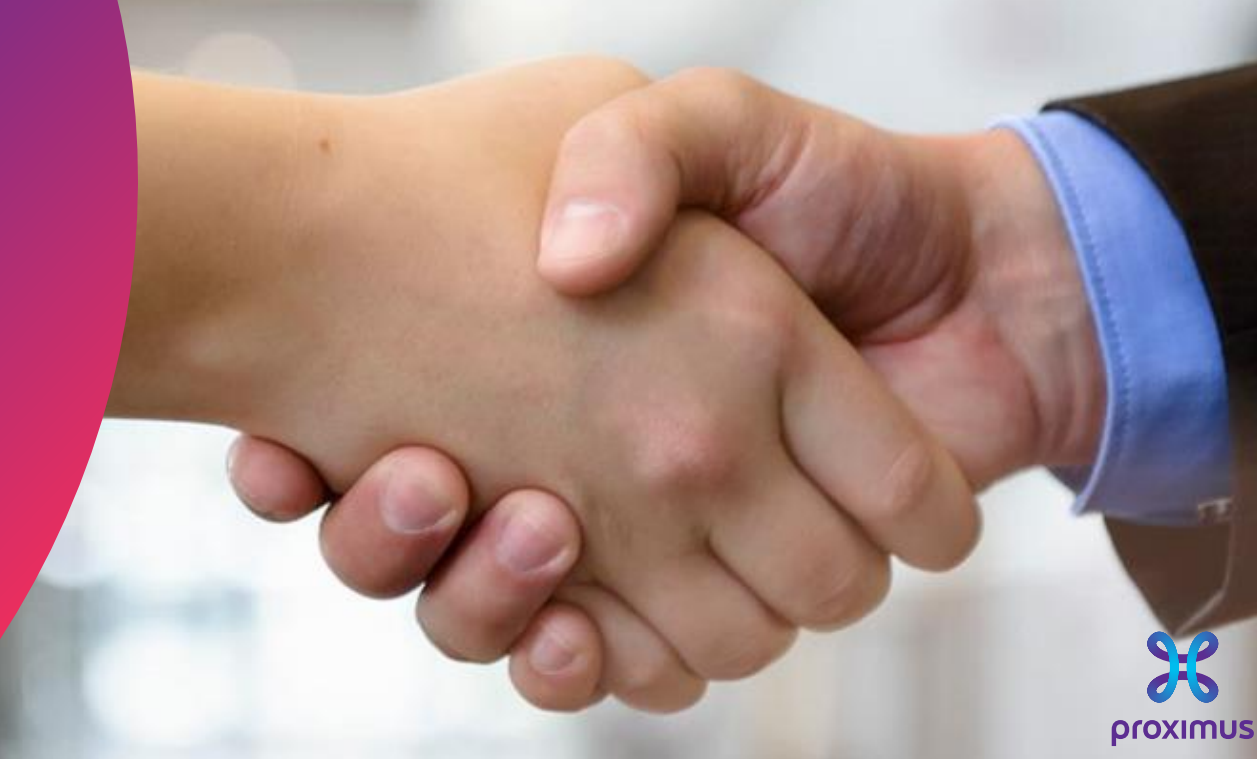

All rights reserved. © 2024 Proximus Boulevard du Roi Albert II, 27 - B-1030 Brussels

## Elektronische factuur via SAP Ariba 🖏

## Wanneer?

- Bij het creëren van een factuur via inkooporder in Ariba voor goederen geïmpacteerd door volgende belastingen:
  - Recupel
  - Auvibel
  - Bebat

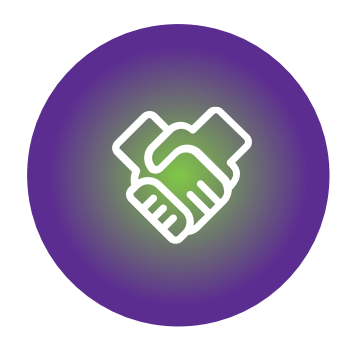

### 1. Voor het starten met facturenen

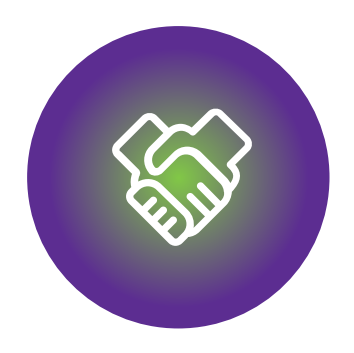

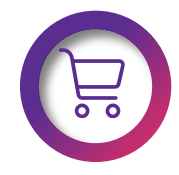

Zorg ervoor dat het inkooporder beschikbaar is op het Ariba Netwerk

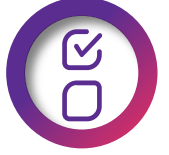

Zorg ervoor dat het inkooporder volledig of gedeeltelijk verwerkt is

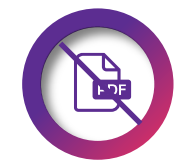

Stuur GEEN PDF factuur.

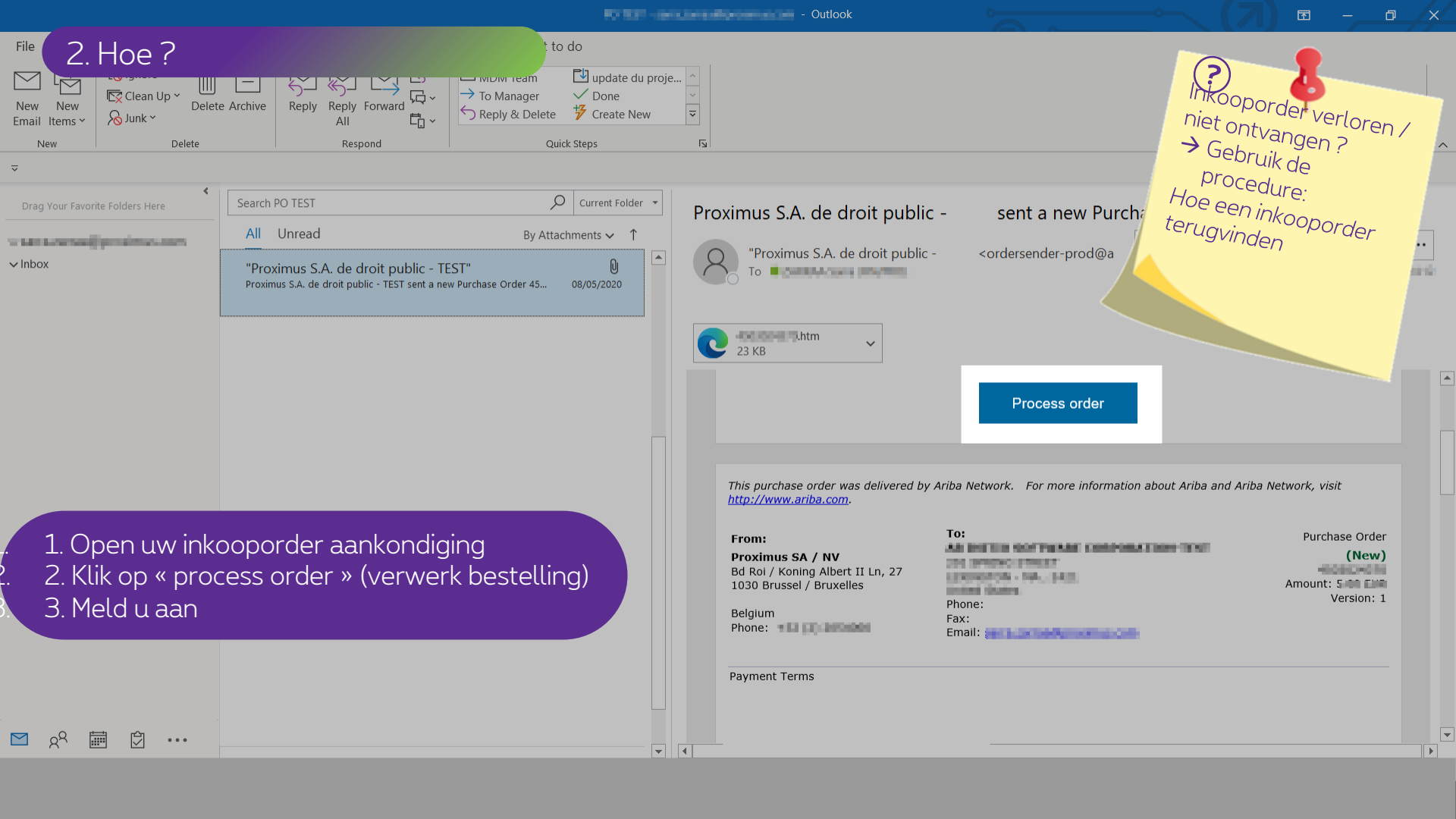

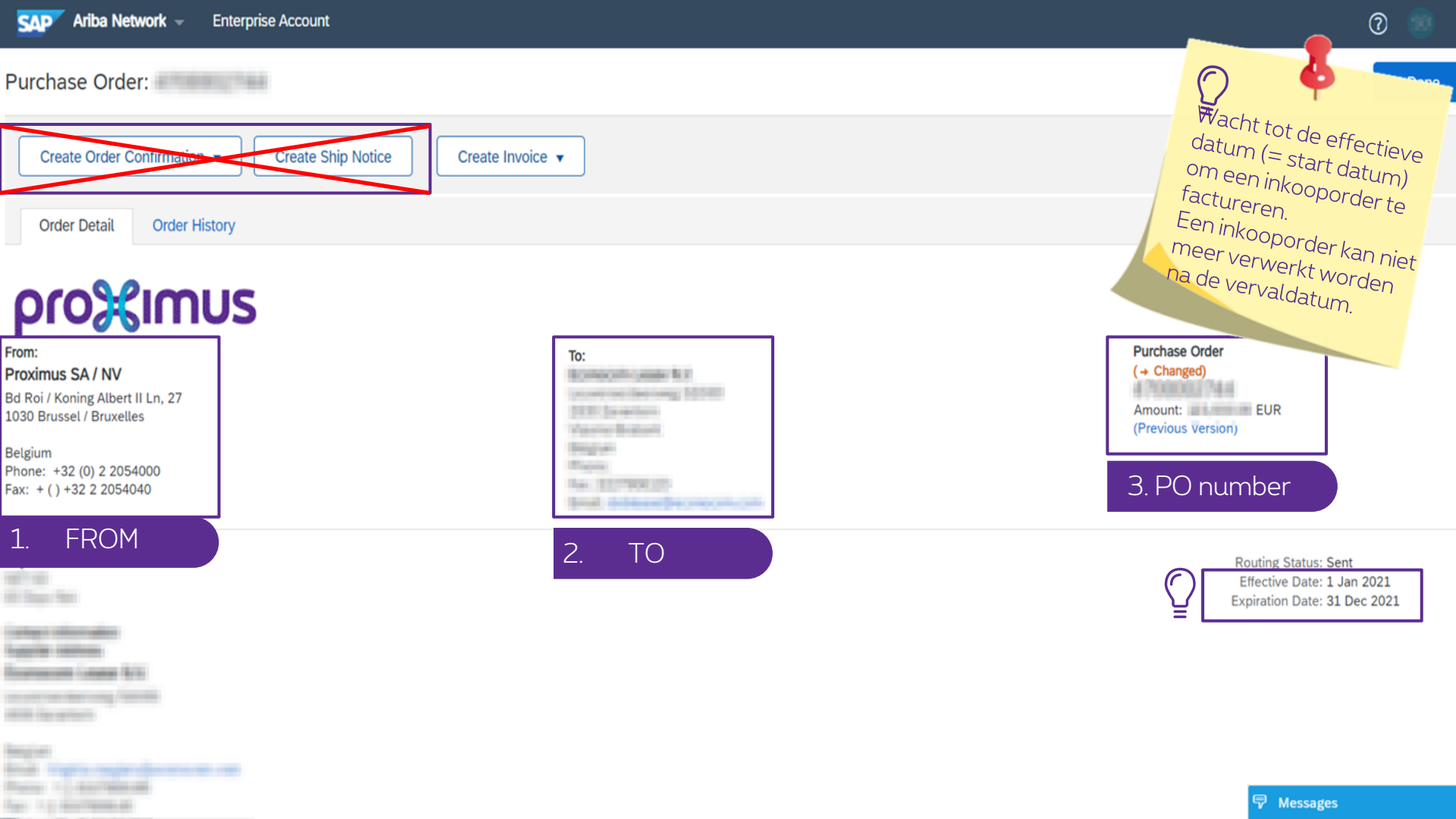

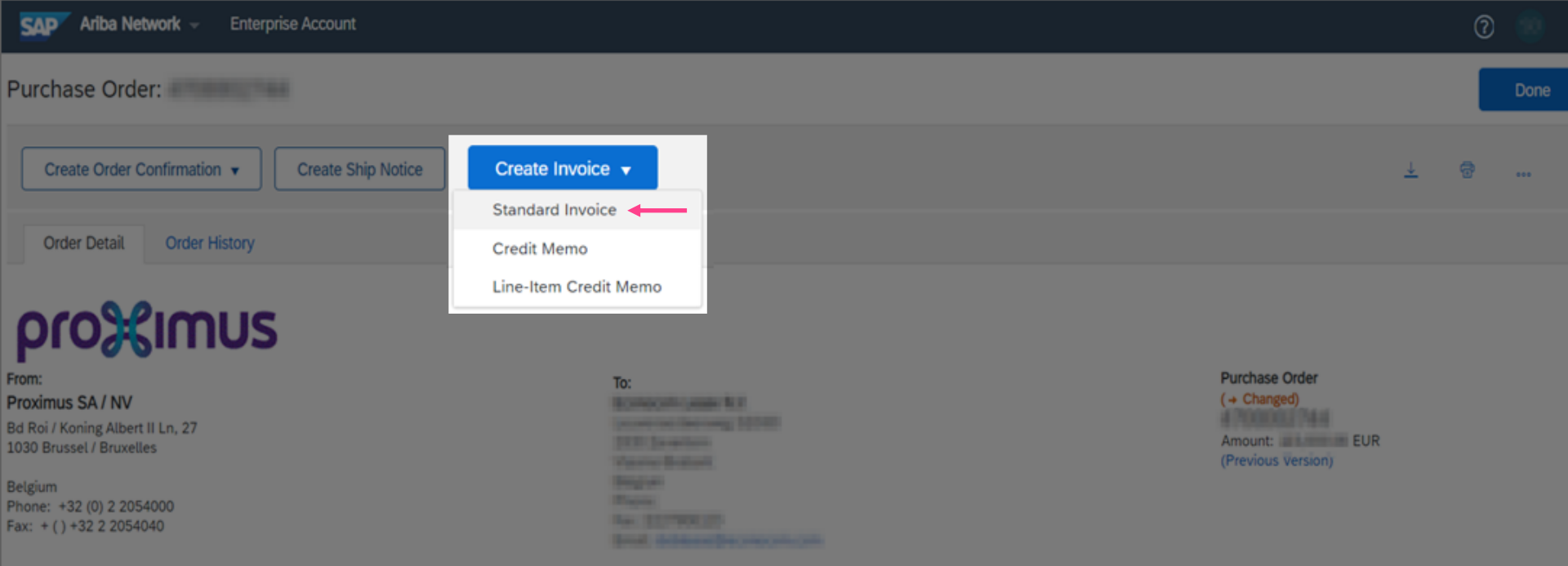

Payment Terms

Andrew Street and St.

and the second second

Real Contractions

Routing Status: Sent Effective Date: 1 Jan 2021 Expiration Date: 31 Dec 2021

<sup>3</sup> Messages

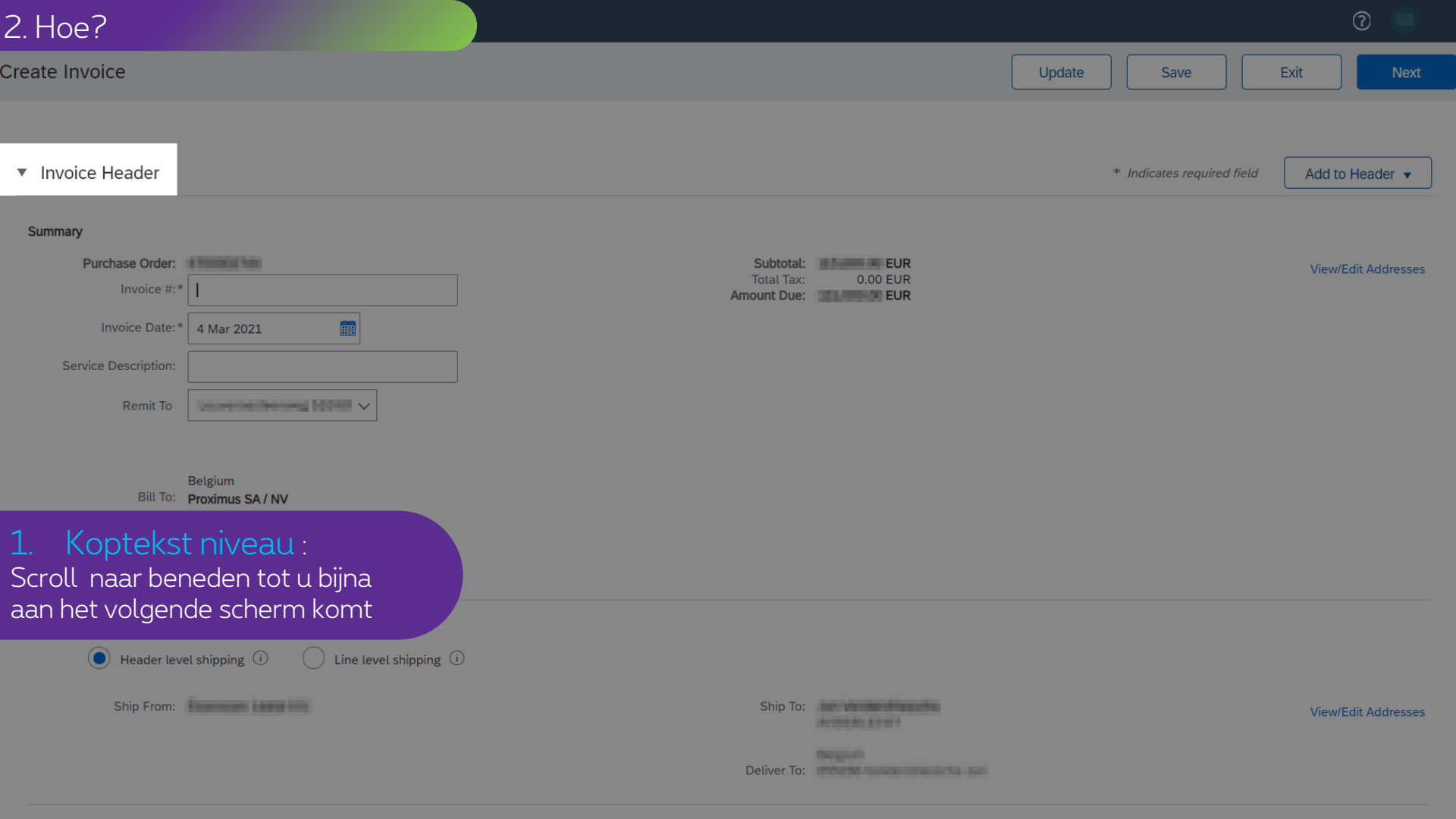

| Sup | nlie | ar \ |  |
|-----|------|------|--|
| Sup | pue  | 51 V |  |

#### Customer VAT

| Supplier VAT/Tax ID:*                   | 79.0                     | Customer VAT/Tax II                    | D:* BE0202239951                       |               |                                            |
|-----------------------------------------|--------------------------|----------------------------------------|----------------------------------------|---------------|--------------------------------------------|
| Supplier Commercial*                    | 264                      | Supplier Legal Form                    | n:* Carponalian:                       |               |                                            |
| Supplier Commercial<br>Credentials:     | Å                        |                                        |                                        |               |                                            |
| Add to Header 🔻                         |                          |                                        |                                        |               |                                            |
| Shipping Cost                           |                          |                                        |                                        |               |                                            |
| Shipping Tax                            |                          |                                        |                                        | 1 Line Item   | s, 1 Included, 0 Previously Fully Invoiced |
| Shipping Documents                      |                          |                                        |                                        |               |                                            |
| Special Handling                        | t tax rat                | Shipping Documents                     | Special Handling Discount              |               | Add to Included Lines                      |
| Discount                                |                          | Description                            | Customer Part #                        | Quantity Unit | Linit Price Subtetal                       |
| Additional Reference Docum              | nents and Dates          |                                        |                                        |               | 115 000 00 EUR 115 000 00 EUR              |
| Comment                                 |                          | and boardshare and " mint " have based |                                        | 1 H87         |                                            |
| Attachment                              | 187<br>Offic Conversion. |                                        | Price Unit Quantity: 1<br>Description: |               |                                            |
| Тах                                     |                          |                                        |                                        |               |                                            |
| Line Item Actions V                     | Delete Reset Tax from    | n PO                                   |                                        |               |                                            |
| <pre><li>Klik op « Toevoegen</li></pre> | aan Kop » -              |                                        |                                        |               |                                            |
| Commentaar »                            |                          |                                        |                                        | Update        | Save Exit Next                             |

| Comment                                         |                                                                                                    |    |
|-------------------------------------------------|----------------------------------------------------------------------------------------------------|----|
| Comments:                                       | Inclusive in the total amount (= total invoice amount) = <u>Recupel</u> : 0.8 <u>eur</u> ; <u>Auvibel</u> : 1.2 <u>eur</u> ;<br>Bebat: 0.9 <u>eur</u> | 1. |
| Default Invoice Comment<br>Text:                |                                                                                                    | 1  |
| Voeg de vereiste opme<br>toe (Voorbeeld hierbov | erking<br>ven)                                                                                                    |    |
| Ga verder zoals u ge                            | wend bent en dien uw factuur correct in via Ariba.                                                                                                    |    |
| Add to Header 🔻                                 |                                                                                                    |    |

| ٦          | Fax paid t      | hrough a Tax               | Representative      |                                       |              |                             |                                        |          |             |                     |                           |
|------------|-----------------|----------------------------|---------------------|---------------------------------------|--------------|-----------------------------|----------------------------------------|----------|-------------|---------------------|---------------------------|
| Suppl      | ier VAT         |                            |                     |                                       |              | Customer VAT                |                                        |          |             |                     |                           |
| :          | Supplier \      | /AT/Tax ID:*               | 00000000000         |                                       |              | Customer VAT/Tax ID:        | BE0202239951                           |          |             |                     |                           |
| S          | Supplier C      | commercial*<br>Identifier: | Mincha Krs. 744     |                                       |              | Supplier Legal Form:        | Capitalian                             |          |             |                     |                           |
| S          | Supplier C<br>C | commercial<br>Credentials: |                     | li                                    |              |                             |                                        |          |             |                     |                           |
| 2./<br>Kli | Artik<br>k op   | elrec<br>o « Lir           | gel nive<br>ne item | au:<br>Actions »                      | - « commen   | taar »                      |                                        |          | 1 Line Iter | ns, 1 Included, 0 F | Previously Fully Invoiced |
| Insert     | Line Item       | n Options                  | Tax Category:       | 0% VAT / export tax                   | rate V       | Shipping Documents          | pecial Handling                        | count    |             | A                   | dd to Included Lines      |
|            | No.             | Include                    | Туре                | Part #                                | Description  |                             | Customer Part #                        | Quantity | Unit        | Unit Price          | Subtotal                  |
|            | 1               | ۲                          | MATERIAL            |                                       | BIOL BOBWOEK | M INNEY - ROLT - KERN KARDO |                                        | 1        | H87         | 115,000.00 EUR      | 115,000.00 EUR            |
|            | Pricin          | g Details                  |                     | Price Unit: H87<br>Unit Conversion: 1 |              |                             | Price Unit Quantity: 1<br>Description: |          |             |                     |                           |
|            | Тах             |                            |                     |                                       |              |                             |                                        |          |             |                     |                           |
| Ļ          | Line            | Item Action                | s 🔻 De              | elete Reset Tax t                     | irom PO      |                             |                                        |          |             |                     |                           |

Update Save

Next

Exit

| Tax paid through a Tax Representative                                             |                                                                   |                                                       |
|-----------------------------------------------------------------------------------|-------------------------------------------------------------------|-------------------------------------------------------|
| Supplier VAT                                                                      | Customer VAT                                                      |                                                       |
| Supplier VAT/Tax ID:*                                                             | Customer VAT/Tax ID:* BE0202239951                                |                                                       |
| Voeg extra informatie t<br>belasting die in de prijs i<br>artikelregel die u moet | oe die verwijst naar de<br>is inbegrepen voor elke<br>aanrekenen. |                                                       |
| erneem de factureringss                                                           | stappen zoals gewoonlijk en dien de factuur in.                   |                                                       |
| Line Items                                                                        |                                                                   | 1 Line Items, 1 Included, 0 Previously Fully Invoiced |
| Insert Line Item Options                                                          |                                                                   |                                                       |

| Insert Line Item Options |                                                         |                                        |                                        |          |           |               |                      |   |
|--------------------------|---------------------------------------------------------|----------------------------------------|----------------------------------------|----------|-----------|---------------|----------------------|---|
| Ta                       | ax Category: 0% VAT / export tax rat                    | e Shipping Documents                   | Special Handling Discou                | int      |           | A             | dd to Included Lines | ] |
| No. Include              | Type Part #                                             | Description                            | Customer Part #                        | Quantity | Unit      | Unit Price    | Subtotal             |   |
| 1                        | MATERIAL                                                | 201-009400204 Instan- MINT - KENN KEND |                                        | 1        | H87 1     | 15,000.00 EUR | 115,000.00 EUR       |   |
| Pricing Details          | Price Unit: H87<br>Unit Conversion: 1<br>Law Reference: |                                        | Price Unit Quantity: 1<br>Description: |          |           |               |                      |   |
| Comments                 | Recupel: 0.8 eur; Auvibel: 1.                           |                                        |                                        |          |           |               |                      |   |
| Line Item Actions 🔻      |                                                         | Update                                 | Sav                                    | ve       | Exit Next |               |                      |   |

# Thank You

More info? www.proximus.com/suppliers/ariba

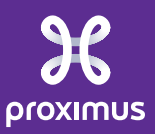